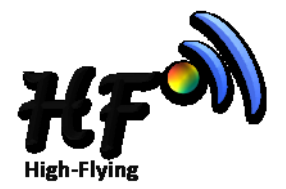

# 快速使用及测试指导

# HF-LPB100 & HF-LBP120 Rev1.1

上海汉枫电子科有限公司 www.hi-flying.com Copyright © 2013 By Shanghai High-Flying Electronics Technology Co., Ltd. All rights reserved.

The drawings, specifications and the data contained in this document are exclusively the property of Shanghai High-Flying Electronics Technology Co., Ltd. The information is intended for internal use only and is subject to change without any notice.

With no written permission from Shanghai High-Flying Electronics Technology Co., Ltd, this document, in parts or as a whole, shall not be reproduced, copied, or used in any form or by any means to make any derivatives such as translation, transformation, or adaptation, for any purpose whatever is a registered trademark of Shanghai High-Flying Electronics Technology Co., Ltd. Other brands and product names mentioned herein are trademarks or registered trademarks of their respective holders.

# 一.开发套件介绍

汉枫提供 HF-LPB100 和 HF-LPB120 评估开发套件,供客户快速熟悉产品和进行深度 应用开发。下图展示了评估开发套件的外观,HF-LPB100 和 HF-LPB120 的套件类似。用 户可以用 RS-232 UART 接口/USB 接口或无线接口连接 HF-LPB100 或者 HF-LPB120 模块, 对其进行参数配置,模块管理和功能测试等。

## 开发套件清单:

- ① HF-LPB100 或者 HF-LPB120 模块: 1 Pcs
- ② HF-LPB100 或者 HF-LPB120 转接底板: 1 Pcs
- ③ 电源适配器 (DC5V/1A) : 1 Pcs
- ④ 天线 (3dBi): 1 Pcs
- ⑤ 串口转接线: 1 Pcs

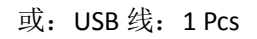

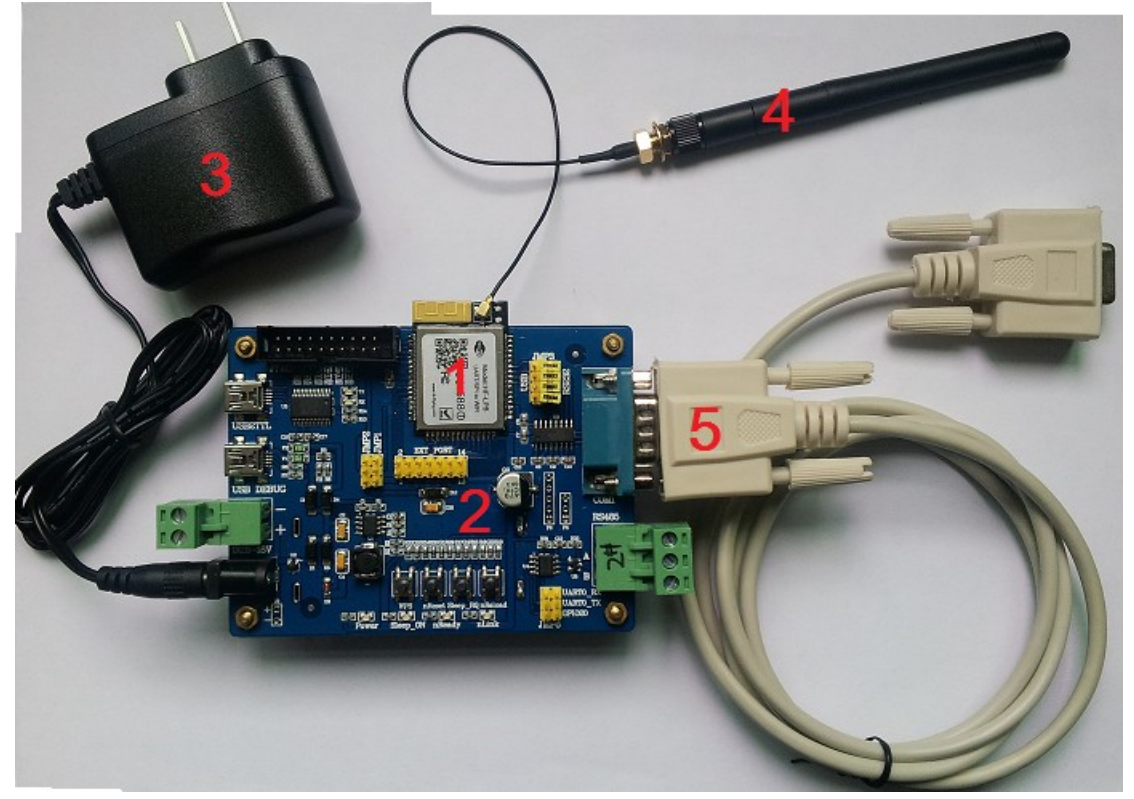

# 二.使用步骤

2.1 设备连接

注意:(HF-LPB120 与 HF-LPB100 的连接方法相同,本章以 HF-LPB100 为例) 电源适配器③连接上电源,串口转接线⑤连接上电脑串口。 此时,可看到电源 Power 红色 LED 灯亮,说明 HF-LPB100 转接板已供电。 上电过 2~3 秒钟后,nReady 黄绿色 LED 灯亮,说明 HF-LPB100 模块已正常启动。 备注:(按住 Reload 键 3 秒钟以上再松开,可看到 nReady 黄绿色 LED 灯灭掉, 再等 2~3 秒钟, nReady 黄绿色 LED 灯重新亮起来,则模块恢复出厂设置)

www.hi-flying.com

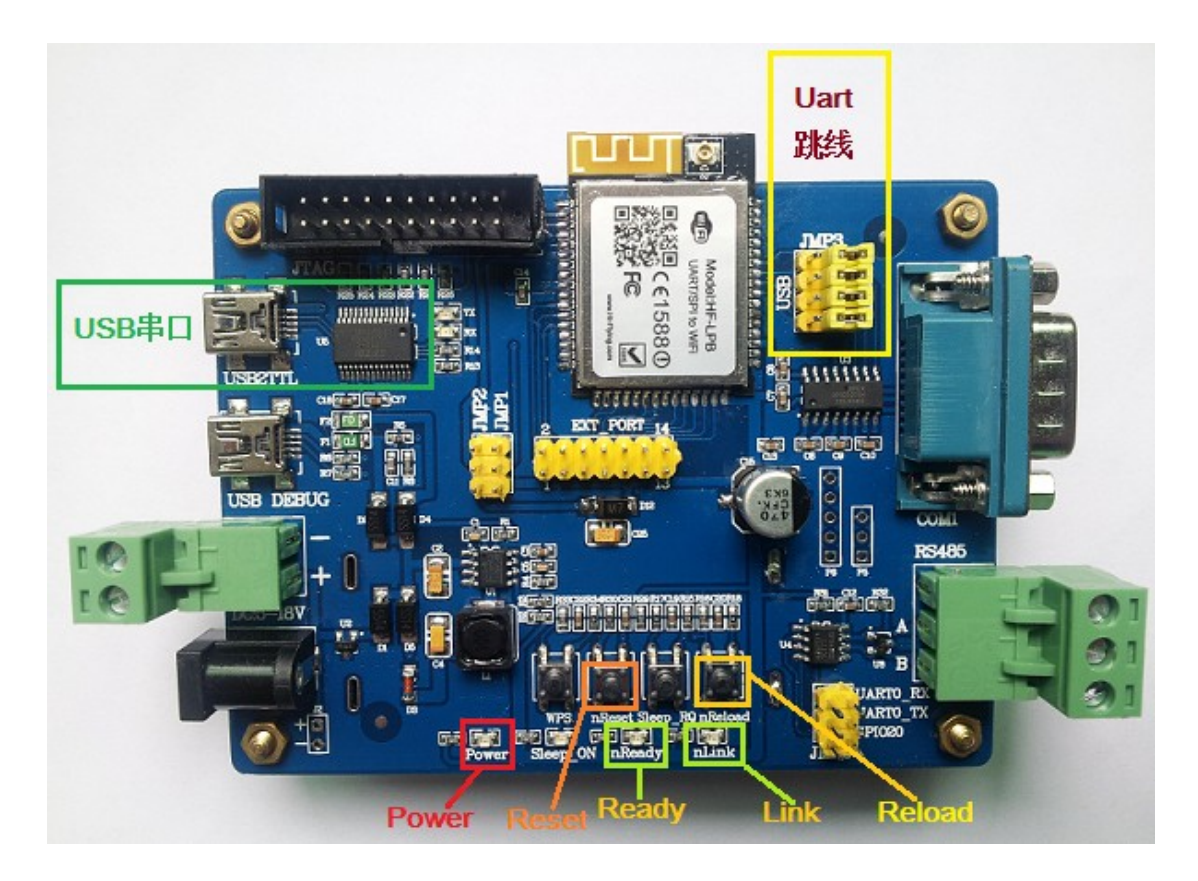

# 2.2 串口设置:

# 2.2.1 串口工具 SecureCRT

下载地址:

http://gb.hi-flying.com/download\_detail\_dc/&downloadsId=4284690f-ee4d-4e73-840f-f202 19524f65&comp\_stats=comp-FrontDownloads\_list01-dc.html

解压文件夹,打开找到 SecureCRT 可执行程序,

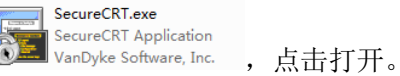

点击快速连接按钮 💹, 创建连接。

| ſ  | 🖥 未连接 | - SecureO | RT    |                |       |                |       |                |
|----|-------|-----------|-------|----------------|-------|----------------|-------|----------------|
| l  | 文件(E) | 编辑(E)     | 查看(V) | 选项( <u>O</u> ) | 传输(工) | 脚本( <u>S</u> ) | 工具(L) | 帮助( <u>H</u> ) |
| 1  | 1 🕄 🕄 | ) () ()   |       | #1 😼           | 53    | - 28 1         | 0     | -              |
| I  |       | 速连接       |       |                |       |                |       |                |
| I. |       |           |       |                |       |                |       |                |

## 2.2.2 设置串口参数,如下:

协议: Serial

端口: 电脑实际连接的端口(可通过"我的电脑"->"设备管理器"->"端口(COM 和

)

▲ 常 端口 (COM 和 LPT) LPT)"查看,如图所示。

波特率: 115200 (HF-LPB100 默认值为 115200)

| 数据位:8         |                                                                                                    |                                                                            |
|---------------|----------------------------------------------------------------------------------------------------|----------------------------------------------------------------------------|
| 奇偶校验:         | None                                                                                                  |                                                                            |
| 停止位: <b>1</b> |                                                                                                    |                                                                            |
| 流控:无          | (请把 RTS/CTS 前面的"√"去                                                                                   | 掉)                                                                         |
|               | 快速连接                                                                                                  | ×                                                                          |
|               | 协议(P): Serial ▼<br>端口(Q): COM1 ▼<br>波特率(B): 115200 ▼<br>数据位(D): 8 ▼<br>奇偶校验(A): None ▼<br>停止位(S): 1 ▼ | 流控<br>DTR/DSR<br>RTS/CTS<br>XON/XOFF                                       |
|               | 启动时显示快速连接(W)                                                                                          | <ul> <li>☑ 保存会话()</li> <li>☑ 在新标签中打开(1)</li> <li>连接</li> <li>取消</li> </ul> |

# 三.命令配置

3.1 在UART 口上输入 "+++", 模块在收到 "+++" 后会返回一个确认码 "a";

**3.2** 在UART 口上输入确认码 "a",模块收到确认码后,返回 "+ok"确认,进入命令 模式;

<说明>:

- 输入 "+++" 时,窗口中不会显示出3个 "+" 号,会直接返回一个 "a",如果没有返回 "a",可再多次尝试输入 "+++",每次3个 "+" 号都需要连续输入。
- 输入 "+++" 和 "a" 需要在一定时间内完成,以减少正常工作时误进入命令模式的概率。具体要求如下:

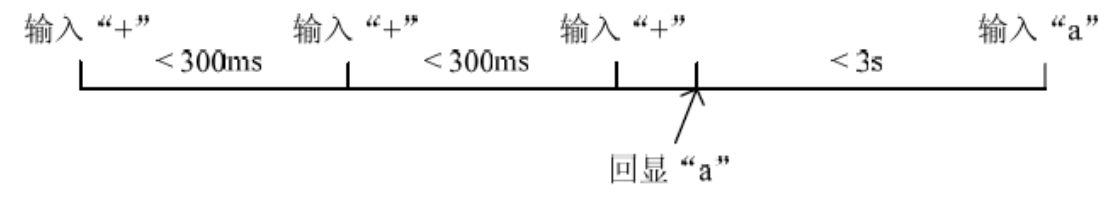

通过串口工具,进入命令模式后,可键入"AT+H"帮助命令,回车后会显示所有AT+命令,如下图所示。详细说明请参考"HF-LPB100 使用说明"中第4章节"AT指令说明"。

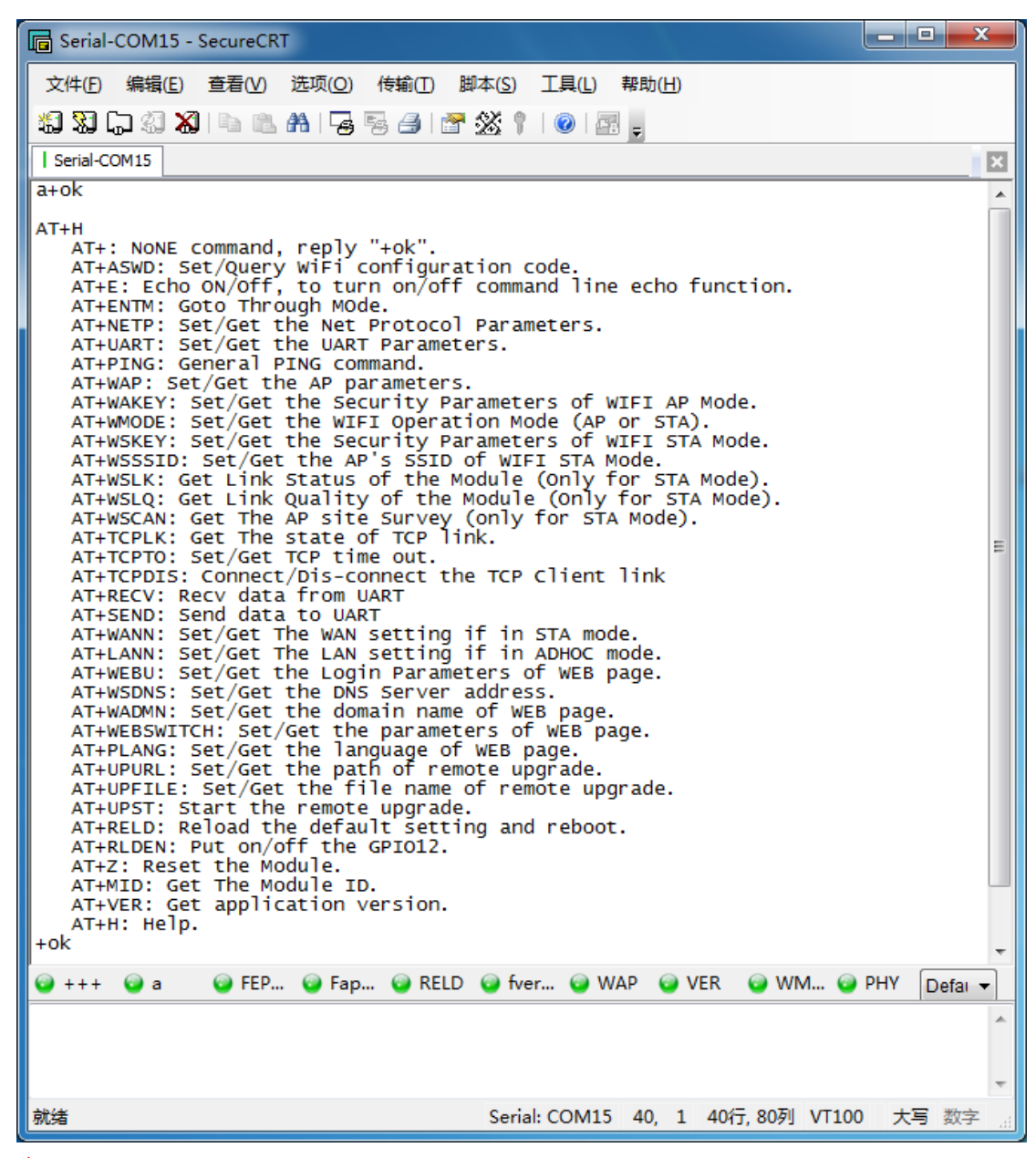

备注:

**在** SecureCRT 中输入 "+++" 不会显示出 "+++",只会返回一个 "a",待回显了 "a" 后,需在 3 秒内再输入一个 "a",则回显 "+ok",即进入命令模式。

如果第一次没能进入命令模式,可能是输入间隔时间不正确,可重复再输入 "+++" 和 "a" 试一下。

# 四.测试案例

# 4.1 测试案例一: AP 模式下, UART 与 WiFi 之间透明传输

备注:在此功能中,HF-LPB120与HF-LPB100使用方法相同,本例以HF-LPB100来测试。 准备: 安装 TCP/UDP 测试工具 TCPUDPDbg 下载地址: http://gb.hi-flying.com/download\_detail\_dc/&downloadsId=b42b47e1-938c-48d3-b315-c3 4a3b6daaf7&comp\_stats=comp-FrontDownloads\_list01-dc.html

安装串口工具 SecureCRT

下载地址:

http://gb.hi-flying.com/download\_detail\_dc/&downloadsId=4284690f-ee4d-4e73-840f-f20 219524f65&comp\_stats=comp-FrontDownloads\_list01-dc.html

4.1.1 测试拓扑

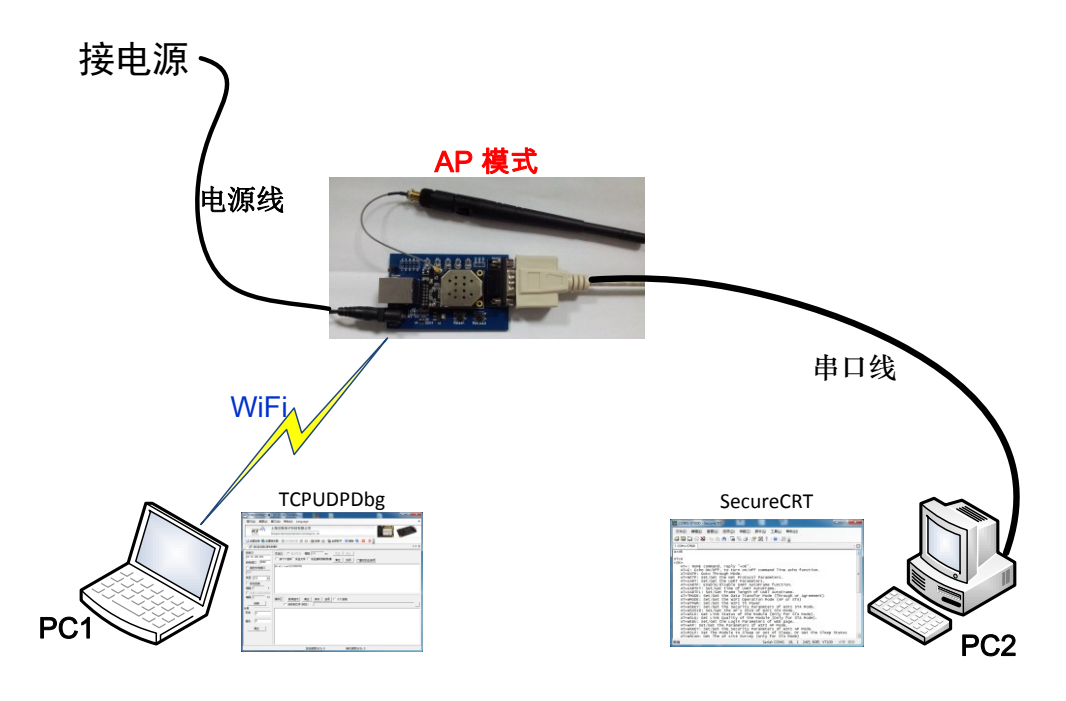

## 4.1.2 PC1 无线连接 HF-LPB100 模块

使用无线配置模块( 需要带 WIFI 笔记本电脑一台), HF-LPB100 EVB 接入电源, 等待 3 秒钟,测试板上的 Ready LED 会亮。这时 可以用计算机搜索到" HF-LPB100"的 SSID,点击连接,连接成功后,测试板上 Link LED 会亮。

| 当前连接到:                   | ÷, ^                    |  |  |  |  |  |
|--------------------------|-------------------------|--|--|--|--|--|
| HF-LPB 5<br>无 Internet 订 | 前                       |  |  |  |  |  |
| 无线网络连接                   | ^ =                     |  |  |  |  |  |
| HF-LPB                   |                         |  |  |  |  |  |
| hi-fly                   | 名称: HF-LPB<br>信号强度: 非常好 |  |  |  |  |  |
| XTD                      | 安全类型:不安全                |  |  |  |  |  |
| ChinaNet-JkjW            | SSID: HF-LPB            |  |  |  |  |  |
| 511512                   | .atl                    |  |  |  |  |  |
| iTV-7DBy                 | 100                     |  |  |  |  |  |
| ChinaNet-GTbY            | lite                    |  |  |  |  |  |
| iTV-060m                 | at 💌                    |  |  |  |  |  |
| 打开网络和共享中心                |                         |  |  |  |  |  |
|                          |                         |  |  |  |  |  |
| 🏾 🖉 🖗 🔺 🕴                | 🤉 🚰 👩 🌵 🛛 11:10         |  |  |  |  |  |

HF-LPB120 在 AP 模式下的 SSID 为 HF-LPB120,如下图所示:

| HF_yanshi      | -11                               | - |
|----------------|-----------------------------------|---|
| onePlus        | lte.                              |   |
| Banana         | lte.                              |   |
| TL-WR703N_5C4E | lte.                              |   |
| 123            | lte.                              |   |
| HF-LPB120      | 311                               |   |
| UPGRADE-AP-mxj | 名称: HF-LPB120                     |   |
| UPGRADE-AP-EX  | 信号强度: 非常好<br>安全类型: 不安全            |   |
| E5B7B2E6ACA0E8 | 无线电类型: 802.11g<br>SSID: HF-LPB120 |   |
| jmdg           | lle.                              |   |
| ChinaNet       | 310                               |   |
| HF-LPT120      | S. I                              | Ŧ |
| 打开网            | 络和共享中心                            |   |

#### 4.1.3 TCPUDP 测试工具配置

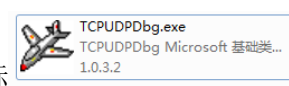

,打开 TCPUDP 测试工

解压下载完成的"TCPUDPDbg",选择图标

点击"创建连接"类型选择"TCP",目标 IP:10.10.100.254,端口: 8899。

创建连接完成后,点击"连接"按钮,在发送区里面输入要发送的数据,如"Hi-flying HF-A11 Test 0123abc"。

| 1      | 创建连接                                                                      |    |
|--------|---------------------------------------------------------------------------|----|
|        |                                                                           |    |
|        | 目标IP: 10.10.100.254 端口: 8899                                              |    |
|        | 本机满口: ⓒ 随机满口 〇 指定: 4001                                                   |    |
|        | □                                                                         |    |
|        | □ 自动连接上后自动发送: <b>间隔</b> ms                                                |    |
|        |                                                                           |    |
|        |                                                                           |    |
|        | <u> </u>                                                                  |    |
|        | 迷 TCP&UDP测试工具 - [10.10.100.254-8899]                                      |    |
|        | _ 操作(Q) 査君(V) 窗口(W) 帮助(H) Language                                        | ×  |
|        | HF か 上海汉枫电子科技有限公司<br>Shanghai High-Flying Electronics Technology Co., Ltd |    |
|        |                                                                           |    |
|        | ₩ 10.100.254:8899                                                         | ×  |
|        | 目标IP 发送区 □ 自动发送 每隔 100 ms 发送 停止                                           |    |
|        | 10.10.100.254                                                             |    |
|        | Hindman Hinflying MF-All Test 0123abc                                     |    |
|        | 4001                                                                      |    |
|        |                                                                           |    |
|        |                                                                           |    |
|        |                                                                           | =  |
| 「助开连接」 |                                                                           | -  |
|        |                                                                           | 4  |
|        |                                                                           |    |
|        | 接收 0                                                                      |    |
|        | 清空清空                                                                      |    |
|        |                                                                           |    |
|        |                                                                           |    |
|        | 发送速度(B/S): 0 接收速度(B/S): 0                                                 | .# |

## 4.1.4 PC2 串口工具配置

PC2 通过串口线连接上 HF-LPB100 的串口,点击 "SecureCRT"串口工具,创建一个连接,具体设置如下:

协议: Serial 端口: 电脑实际连接的 COM 端口 波特率: 115200 数据位: 8 奇偶校验: None 停止位: 1 流控:无(请把 RTS/CTS 前面的"√"去掉)

| 快速连接                                                          |                                                                                                    | ×                                                                           |
|---------------------------------------------------------------|----------------------------------------------------------------------------------------------------|-----------------------------------------------------------------------------|
| 协议(P):<br>端口(Q):<br>波特率(B):<br>数据位(D):<br>奇偶校验(A):<br>停止位(S): | Serial <ul> <li>COM1</li> <li>115200</li> <li>8</li> <li>None</li> <li>1</li> <li>1</li> <li> </li></ul> | 流控<br>D <u>T</u> R/DSR<br><u>RTS/CTS</u><br><u>X</u> ON/XOFF                |
| □ 启动时显示                                                       | 快速连接(\ <u>w</u> )                                                                                        | <ul> <li>✓ 保存会话(½)</li> <li>✓ 在新标签中打开(1)</li> <li>连接</li> <li>取消</li> </ul> |

# 4.1.5 数据透传

COM 口创建连接后,默认进入透传模式,即可进行数据传输测试,如下图所示,在 TCPUCP 测试工具界面上点击"发送",已编辑好的数据就可以直接透传到 COM 口,同时, 在 COM 口工具上输入内容,即可直接透传到 TCPUCP 测试工具界面的接收区,如"BACK HI-FLYING HF-A11"。

| 2 <sup>4</sup> TCP&UDP测试工具 - [10.10.100.254:8899]                                                                                                    |                                                                                       |                                                   |                                                         |                     |                          |                 |                               |      |  |
|----------------------------------------------------------------------------------------------------|---------------------------------------------------------------------------------------|---------------------------------------------------|---------------------------------------------------------|---------------------|--------------------------|-----------------|-------------------------------|------|--|
| · 操作(O) 查看(V)                                                                                                    | 窗囗( <u>W</u> ) 帮助( <u>H</u> ) Language                                                |                                                   |                                                         |                     |                          |                 |                               | ×    |  |
| HF                                                                                                    | 上海汉枫电子科技有限公司<br>Shanghai High-Flying Electronics Technology Co., Ltd                  |                                                   |                                                         |                     | a and a second           | Frankrike reals |                               |      |  |
| 🗄 실 创建连接 🔕 创建                                                                                                    | 🔛 🔄 创建准接 💐 创建服务器   逃 启动服务器 😕 🚱   😒 连接 🕱   🥸 全部断开   💥 删除 🎇   🔟   💈 💂                   |                                                   |                                                         |                     |                          |                 |                               |      |  |
| <b>10.10.100.254</b> :                                                                                                    | 3899                                                                                  |                                                   |                                                         |                     |                          |                 | 4 Þ                           | ×    |  |
| 目标IP<br>10.10.100.254<br>目标端口 <sup>8899</sup>                                                                                                    | 发送区     □     自动发送     毎隔     100       □     按十六进制□     发送文件     □     发送接收          | ms )<br>到的数据                                      |                                                         |                     | 送选项                      |                 |                               |      |  |
| 「指定本地端口       4001       类型     TCP       ● 自动连接       每隔     0       「 注接上后自动发送       每隔     0       断开连接       计数       发送     [29       接收     [21 | Hi-flying HF-All Test Ol23abc<br>接收区 暂停显示 清空 保存<br>保存到文件(实时)<br>BACK HI-FLYING HF-All | Г COM1<br>文件(D<br>約 第 1<br>I COM1-5<br>Hri - f Ty | 57600 - S<br>編遺(E)<br>二 《』 <b>》</b><br>7600<br>ing HF-A | ecureCRT<br>查看① 选项( | Q) 传输(]<br>중 등 3<br>3abc | 2) 脚本(3) (2)    | □ □<br>工具(L) 帮助(H)<br>@ □ 型 ; |      |  |
|                                                                                                    |                                                                                       | 96                                                |                                                         | 00                  | 0                        | 00              | 0                             | De 🔻 |  |
|                                                                                                    | 发送速度(B/S                                                                              | 就绪                                                |                                                         | Serial: CO          | M1 2, 30                 | ) 18行, 58列      | VT100 大写                      | 数字 🤮 |  |

备注:

1. 采用 "SecureCRT" 串口工具, COM 口连接成功后, 前面会有绿色" "标志,

如 Fline , 如果为红色,则表示 COM 口未连接。

- 2. 串口透传时, "SecureCRT" 串口工具中输入的信息不会显示出来, 直接透传 到"TCPUCP 测试工具界面"的接收区。
- 3. 如果采用"SecureCRT"串口工具已输入"+++"进入命令模式,可在串口工 具中输入"AT+ENTM"回车进入透传模式,或者直接 Reset 后也默认进入透传 模式。
- 4. 模块工作在 AP 模式,最大允许两个智能终端设备连接(STA)。

# 4.2 测试案例二:

# HF-LPB100 或者 HF-LPB120 做 STA 模式,连接无线路由器,UART 与

# WiFi 之间透明传输

测试前请先参考测试案例一安装 "SecureCRT" 串口工具和 TCP/UPD 测试工具。注意:相比于 HF-LPB100, HF-LPB120 不支持网页配置,所以请着重注意下配网方法的区别。

#### 4.2.1 测试拓扑结构:

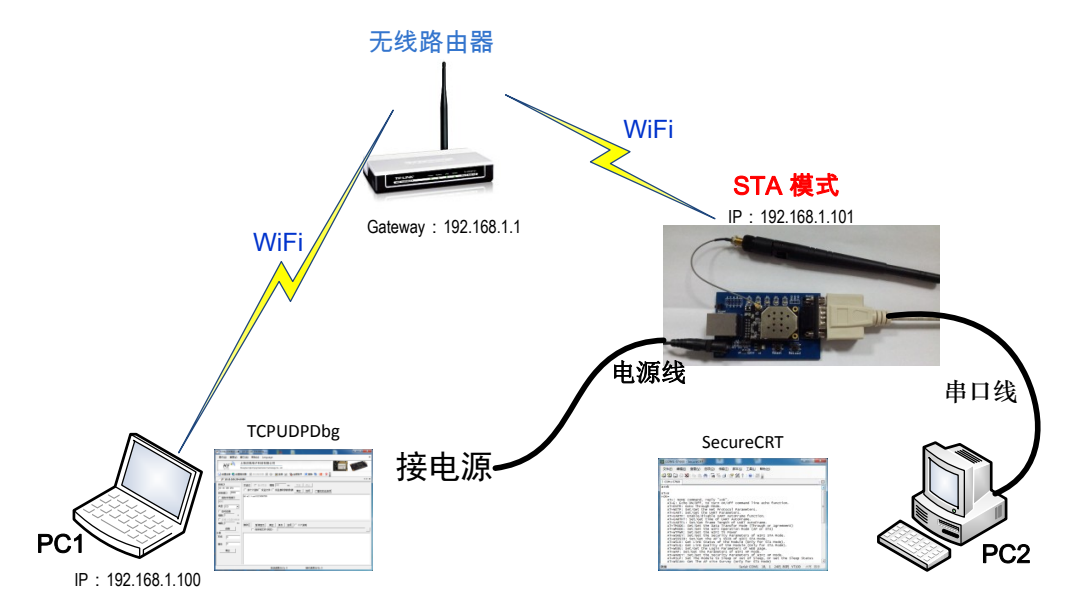

## 4.2.2 HF-LPB100 工作模式配置

首先,HF-LPB100 工作在 AP 模式下,用 PC1 通过无线连接上 HF-LPB100,在浏览器中 输入 http://10.10.100.254 回车, 同时会弹出对话框要求输入用户名和密码。

用户名和密码都是 admin

|                                                  |        | 23                |
|--------------------------------------------------|--------|-------------------|
| A ttp://10.10.100.254/ P - C × O 10.10.100.254 × | - 60 £ | 2 <del>(</del> )} |
| Windows 安全                                       | i      | ^                 |
| 位于 USER LOGIN 的服务器 10.10.100.254 要求用户名和密码。       |        |                   |
| 警告:此服务器要求以不安全的方式发送您的用户名和密码(没有安全连接的基本认证)。         |        |                   |
| admin                                            |        |                   |
|                                                  |        |                   |
|                                                  |        |                   |
| · · · · · · · · · · · · · · · · · · ·            |        | _                 |
|                                                  |        |                   |

第二,进入"模式设置"菜单,更改配置如下,在"模式选择"中选择"STA"模式, 点击"保存"。

|       | 模式选择 |                            |
|-------|------|----------------------------|
| 系统信息  |      |                            |
| 模式设置  |      |                            |
| STA设置 |      |                            |
| AP设置  |      |                            |
| 其它设置  |      | 模式选择: STA 模式 ▼<br>AP+STA模式 |
| 账号管理  |      | AP 模式<br>STA 模式            |
| 软件升级  |      | Pitt 1                     |
| 重启    |      |                            |
| 恢复    |      |                            |
|       |      |                            |

第三,进入"STA 设置"菜单,点击"搜索"按钮。稍后弹出搜索到的 AP 列表,选择要连接的无线网络,点击"确定"并按提示输入无线路由器的无线密码,如下:

(如果搜索 AP 时没有找到要连接的目标 AP,请再尝试"刷新"一下页面或将 HF-LPB100 模块放到离无线路由器较近的地方进行连接)

| 亥妘信自                 | 网络名称(SSID)<br>注意区分大小写 | HF-LPB 搜索  |  |
|----------------------|-----------------------|------------|--|
| <u>赤</u> が旧心<br>横式沿署 | 加密方式                  | Disable 💌  |  |
| STA设置                | 自动获得IP地址              | Enable 💌   |  |
| 「「「「「「」」             | IP地址                  | 0. 0. 0. 0 |  |

|                 | 请选择您当前使用的无    | 线网络               |      |         |
|-----------------|---------------|-------------------|------|---------|
| 系统信息            | Site Survey   |                   |      |         |
|                 | SSID          | BSSID             | RSSI | Channel |
| 模式设置            | 511512        | 14:E6:E4:89:BE:E  | 82   | 1       |
| STA设置           | 3A08          | 6C:E8:73:50:F3:98 | 6    | 1       |
|                 | qq2248955517  | 0:3:7F:63:48:E    | 6    | 1       |
| AP设直            | XTD           | EC:17:2F:15:31:2A | 80   | 4       |
| 其它设置            | 🔘 hi-fly      | 74:EA:3A:60:EE:48 | 90   | 6       |
| 心口答曲            | The HF-LPB    | AC:CF:23:FF:31:1  | 96   | 6       |
| 坬亏目垤            | ChinaNet-nAtw | 8C:E0:81:35:A9:FF | 42   | 6       |
| 软件升级            | ChinaNet-GTbY | 84:74:2A:57:6F:5E | 64   | 6       |
| 重白              | HUALIMEI123   | 74:EA:3A:2F:2:7C  | 30   | 6       |
| <del>二</del> /口 | JHGPS         | D8:5D:4C:2D:F0:2A | 48   | 6       |
| 恢复              | O YMD         | B8:55:10:3:DB:41  | 30   | 6       |

| 亥体信自          | 网络名称(SSID)<br>注意区分大小写 | hi-fly            | 搜索             |
|---------------|-----------------------|-------------------|----------------|
| 荷式沿罟          | 加密方式                  | WPA2PSK           |                |
| 使式反直<br>STA设置 | 加密算法                  | AES               |                |
| AP设置          | 密码                    | •••••••<br>■ 显示密码 |                |
| 其它设置          | ー<br>自动获得IP地址         | Disable 💌         | 此处可设置静态        |
| 城亏自理<br>软件升级  | IP地址                  | 192. 168. 1. 60   | IP<br>IP地址,子网摘 |
| 重启            | 子网掩码<br>              | 255. 255. 255. 0  | 码,网关地址参考       |
| 恢复            | 网关地址                  | 192. 168. 1. 1    | 无线路由器的参数       |
| 17.00         | DNS服务器地址              | 10. 10. 100. 254  |                |
|               |                       |                   | 保存             |

作为 STA 连接无线路由器时,为了能够准确的找到 HF-LPB100 的 IP 地址,可以手动设置静态 IP。

第四,串口及网络参数设置。

如无特殊需求,可采用默认设置进行测试。

| 系统信息  | <b>串口参数设置</b><br>波特率 | 115200        |
|-------|----------------------|---------------|
| 模式设置  | 数据位                  | 8 💌           |
| STA设置 | 校验位                  | None          |
| AP设置  | 停止位                  | 1             |
| 其它设置  | CTSRTS               | Disable       |
| 账号管理  |                      | 保存            |
| 软件升级  |                      |               |
| 重启    | 网络参数设置<br>协议         | TCP-Server    |
| 恢复    |                      | 8899          |
|       |                      | 10.10.100.254 |
|       | TCP超时设置              | 300           |

如果需要跟设备的串口直接连接,需要设置匹配的串口参数;跟服务器连接,需要设置匹配的网络参数。

第五,所有参数设置完成后,进入"重启"菜单,点击"确认"按钮,等待模块重启。

|        | 重启模块                                                       |
|--------|------------------------------------------------------------|
| 系统信息   |                                                            |
| 模式设置   |                                                            |
| STA设置  | 如此,我们们的一些一重要提示:<br>1999年—————————————————————————————————— |
| AP设置   | 重启后,忽必须重新登录配置界面,建议完成所有配置后再重启。<br>要新白动会内断网络洞坛一般时间, 确实吗?     |
| 其它设置   | 里利启动云中剧网和反应一段时间,确定时?                                       |
| 账号管理   |                                                            |
| 软件升级   | · · · · · · · · · · · · · · · · · · ·                      |
| 重启     |                                                            |
| 恢复     |                                                            |
| 重启完成后, | 看到"Link"LED亮起后,说明模块已经连接到无线路由器。                             |

## 4.2.3 HF-LPB120 工作模式配置

由于 HF-LPB120 现在不支持网页配置,所以建议使用串口调试,具体步骤如下: 首先,按照第三章的命令配置进入 AT 命令模式。

| 🕞 Serial-COM15 - SecureCRT                                                                                                    |          | x       |
|----------------------------------------------------------------------------------------------------|----------|---------|
| 文件(E)编辑(E) 查看(V) 选项(Q) 传输(I) 脚本(S) 工具(L) 帮助(H)                                                                                                    |          |         |
| 🖏 駾 (j) 🖏 🔊 🖻 🗈 ሕ 🖓 🦻 🗁 🚰 💥 🏌 🞯 🔤 🖕                                                                                                    |          |         |
| Serial-COM15                                                                                                    |          | ×       |
| AT+H<br>AT+: NONE command, reply "+ok".<br>AT+ASWD: Set/Query WiFi configuration code.<br>AT+E: Echo ON/Off, to turn on/off command line echo function.<br>AT+ENTM: Goto Through Mode.<br>AT+NETP: Set/Get the Net Protocol Parameters.<br>AT+UART: Set/Get the VART Parameters.<br>AT+UART: Set/Get the UART Parameters.<br>AT+PING: General PING command.<br>AT+WAP: Set/Get the AP parameters.<br>AT+WAVE: Set/Get the Security Parameters of WIFI AP Mode.<br>AT+WAVEY: Set/Get the Security Parameters of WIFI STA Mode.<br>AT+WSLEY: Set/Get the Security Parameters of WIFI STA Mode.<br>AT+WSLEY: Set/Get the AP's SSID of WIFI STA Mode.<br>AT+WSLEY: Set/Get the AP's SSID of WIFI STA Mode.<br>AT+WSLEY: Get Link Status of the Module (Only for STA Mode).<br>AT+WSLQ: Get Link Quality of the Module (Only for STA Mode).<br>AT+WSLQ: Get The AP site Survey (Only for STA Mode).<br>AT+WSLQ: Get The AP site Survey (Only for STA Mode).<br>AT+WSLQ: Get The AP site Survey (Only for STA Mode).<br>AT+TCPLK: Get The state of TCP link.<br>AT+TCPDIS: Connect/Dis-connect the TCP Client link<br>AT+RECV: Recv data from UART<br>AT+SEND: Set/Get The WAN setting if in STA mode. |          | III III |
| AT+WANN: Set/Get The WAN Setting if in ADHOC mode.<br>AT+LANN: Set/Get The LAN setting if in ADHOC mode.<br>AT+WEBU: Set/Get the Login Parameters of WEB page.<br>AT+WSDNS: Set/Get the DNS Server address.<br>AT+WADMN: Set/Get the domain name of WEB page.<br>AT+WEBSWITCH: Set/Get the parameters of WEB page.<br>AT+UPLANG: Set/Get the language of WEB page.<br>AT+UPURL: Set/Get the language of WEB page.<br>AT+UPURL: Set/Get the file name of remote upgrade.<br>AT+UPST: Start the remote upgrade.<br>AT+UPST: Start the remote upgrade.<br>AT+RLDEN: Put on/off the GPI012.<br>AT+Z: Reset the Module.<br>AT+WID: Get The Module ID.<br>AT+VER: Get application version.<br>AT+H: Help.<br>+ok                                                                                                    |          |         |
| a a a FEP a Fab B RELD a fver WAP a VER a WM a                                                                                                    | PHY Def: |         |
|                                                                                                    | Dela     |         |
|                                                                                                    |          |         |
|                                                                                                    |          | -       |
| 就绪 Serial: COM15 40, 1 40行, 80列 VT100                                                                                                    | ) 大写 数   | 字。      |

第二,搜索附近的 AP 并手动配网,以下图为例:

AT+WSCAN +ok=Ch,SSID,BSSID,RSSI 1, HF-LPB100, AC:CF:23:91:15:4D, OPEN/NONE, 47 1,HF-LPB100,AC:CF:23:6D:4E:45,OPEN/NONE,64 1,What's My sec,00:0E:E8:B6:57:2C,WPA2PSK/AES,88 1,double\_kill,14:75:90:9E:10:0A,WPAPSKWPA2PSK/AES,78 1, UPGRADE-AP\_bbbb, A4:56:02:52:4D:F5, WPAPSKWPA2PSK/AES, 100 1, HF-LPT120, AC:CF:23:08:07:05, OPEN/NONE, 72 1,hf\_jing,14:75:90:0B:C4:84,WPAPSKWPA2PSK/AES,72 1,onePlus,00:0E:E8:B6:5E:F4,WPA2P5K/AE5,45 1, HF-Repeater, AC:CF:23:5B:8B:A0, OPEN/NONE, 64 1,LWT,00:0E:E8:B6:47:14,WPAPSKWPA2PSK/AES,59 2,FAST\_3016\_FLH,F4:6A:92:0C:30:16,WPAPSKWPA2PSK/AES,84 1, TOTOLINK\_B77CD8, B8:55:10:B7:7C:DC, WPAPSKWPA2PSK/AES, 54 1, HF-LPB120, AC:CF:23:A1:3E:EB, OPEN/NONE, 64 4, Banana, 14:75:90:0B:C6:96, WPA2P5K/AE5, 84 5, UPGRADE-AP, 74:EA: 3A: 27:E3: 54, OPEN/NONE, 54 5, UPGRADE-AP, B8: 55:10:B7: 39: 54, OPEN/NONE, 52 6,NETGEAR25,04:A1:51:15:22:6A,WPA2PSK/AES,100 6,TP\_LQJ,14:75:90:B5:BE:3A,WPAPSKWPA2PSK/AES,100 6, ChinaNét-demon, 14:75:90:0B:C6:B2, WPAPSKWPA2PSK/AES, 80 6, TP-LINK\_WR941N, D8:15:0D:D7:E5:44, WPAPSKWPA2PSK/TKIPAES, 78 8, Tenda\_3B7420, C8:3A:35:3B:74:20, WPAP5K/AE5, 70 11,HiwiFi\_3C3C70,D4:EE:07:3C:3C:70,WPAPSKWPA2PSK/AES,92 9,Lab-test-ap,C8:3A:35:2F:BA:E0,WPAPSKWPA2PSK/AE5,40 9,UPGRADE-AP-mxj,00:0E:E8:B6:49:AC,OPEN/NONE,61 11,wanstar,AC:CF:23:42:6B:98,WPA2PSK/TKIP,28 10,zjl,96:A8:2E:DF:8E:41,WPA2PSK/AE5,88 11, IOT-LINK\_Beck, 14:75:90:0B:C6:AE, WPAPSKWPA2PSK/AES, 100 11, ChinaNet, 30:49:3B:02:1A:67, OPEN/NONE, 16 11, TL-WR703N\_5C4E, 14: E6: E4: EA: 5C: 4E, WPAPSKWPA2PSK/AES, 70 11, TP-LINK\_60com, 88:25:93:4D:3C:9C, WPAPSKWPA2PSK/AES, 59 11, TP-LINK\_9276, EC:26:CA:75:92:76, WPAPSKWPA2PSK/AES, 82 11, HF-A11x\_AP, AC:CF:23:43:91:84, OPEN/NONE, 59 11,123,AC:29:3A:9D:2F:ED,WPA2PSK/AES,25 11,HF-Meeting-Room,80:89:17:D6:41:88,WPA2PSK/AES,66 11, UPGRADE-AP-NSZ, 14:75:90:B5:CE:A6, WPAPSKWPA2PSK/AES, 70 11, HF\_yanshi, 00:0E:E8:B6:48:80, WPAP5KWPA2P5K/AE5, 76 11,Marco\_Sun's iMac,AC:29:3A:92:54:E1,WPA2PSK/AE5,74

串口工具输入 AT+WSCAN 可以查看周边 AP 的信道, SSID 等信息。

AT+WSSSID=UPGRADE-AP\_bbbb +ok AT+WSKEY=wpapsk,aes,12345678 +ok AT+WMODE=sta +ok

这其中有三条指令,第一条是用来设置关联 AP 的 SSID,第二条是设置 STA 的加密参数(注意: 三条参数分别为认证模式,加密算法和密码),第三条设置模块的工作模式。

第三,网络及串口参数设置。

AT+WANN +ok=DHCP,10.10.10.16,255.255.255.0,10.10.10.1 AT+NETP +ok=TCP,Server,8899,10.10.100.254 AT+UART +ok=115200,8,1,None,NFC

其中,AT+WANN 用来设置网络参数,四个参数分别代表 STA 网络 IP 模式, STA 的 IP 地址,

STA 的子网掩码和 STA 的网关地址。(此例为动态 IP,用户也可以依据此指令设置静态 IP) AT+NETP 用来设置网络协议参数,四个参数分别代表协议类型,网络模式,协议端口,模块 为 client 模式下的 IP 地址或者域名。

AT+UART 用来设置模块串口信息,它有波特率,数据位,停止位,检验位,硬件流控共五个参数。如无特殊要求,采用默认模式。

第四,设置晚参数后重启模块。重启完成后,看到"Link"LED亮起后,说明模块已经连接 到无线路由器。

#### 4.2.4 PC2 串口配置及查询

查看 HF-LPB100 连接路由器的 IP 地址,该地址可静态设置,也可以自动从路由器获取。

(1) 静态设置:在"STA设置"中,将"自动获得 IP 地址"Disable,就可手动设置相应的 IP 地址。

(2) 自动获取 IP 地址: PC2 通过串口连接上 HF-LPB100 , 进入命令模式, 输入 "AT+WANN"

命令,返回值就是 HF-LPB100 从无线路由器得到的 IP,

如 "+ok=DHCP,192.168.1.108,255.255.255.0,192.168.1.1",则 HF-LPB100 的得到的 IP 为 "192.168.1.108",请记下这个 IP 地址。

再输入"AT+ENTM"命令进入透传模式。

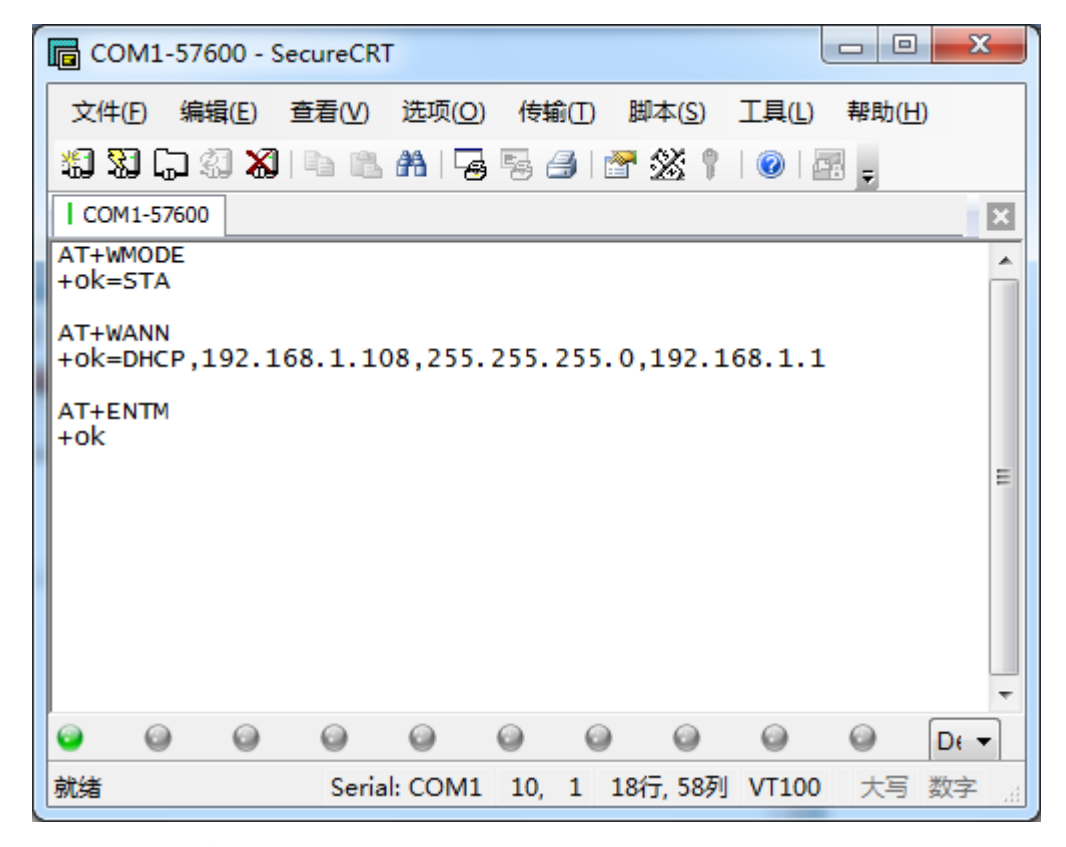

#### 4.2.5 TCPUDP 测试工具配置

PC1 通过无线连接上"无线路由器",打开 TCPUDP 测试工具,创建一个 TCP 连接,具体设置如下:

点击"创建连接"类型选择"TCP",目标 IP:192.168.1.108(此例是采用自动获取 IP)端

□**:** 8899。

#### 4.2.6 数据透传

TCPUDP 测试工具创建连接完成后,点击"连接"按钮,在发送区里面输入要发送的数据,如"Hi-flying HF-LPB100 Test 0123abc"。在 COM 连接情况下,即可进行数据传输测试,如下图所示,在 TCPUCP 测试工具界面上点击"发送",已编辑好的数据就可以直接透传到 COM 口,同时,在 COM 口工具上输入内容,即可直接透传到 TCPUCP 测试工具界面的接收 区,如"hi-flying HF-A11 test"。

| ✗ TCP&UDP测试工具                                                                                                    | - [192.168.1.108:8899]                                                                                                    |                                                                                                    |
|----------------------------------------------------------------------------------------------------|----------------------------------------------------------------------------------------------------|----------------------------------------------------------------------------------------------------|
| · 操作(O) 查看(V)                                                                                                    | 窗口( <u>W</u> ) 帮助( <u>H</u> ) Language                                                                                                    | ×                                                                                                    |
| HF                                                                                                    | 上海汉枫电子科技有限公司<br>Shanghai High-Flying Electronics Technology Co., Ltd                                                                                                    | and the second second se |
| 🗄 실 创建连接 🔕 创建                                                                                                    | 服务器   🐰 启动服务器 送 🐼   😒 连接 🕱   🛳 全部断开   💥 删除 🎇   🔟   🕏 <sub>克</sub>                                                                                                    |                                                                                                    |
| 192.168.1.108:8                                                                                                    | 8899                                                                                                    | 4 Þ ×                                                                                                    |
| 目标IP<br>192.168.1.108<br>目标端口 8899                                                                                                    | 发送区         □ 自劫发送         每隔         100         ms         发送         停止           □ 按十六进#□ 发送文件         □ 发送接收到的数据         清空         选项         广播包发送选项           Ki-flying HF-All Test 0123abc         □         □         □         □                                                                                                    |                                                                                                    |
| □       指定本地端口         4001       ★型         丁       自动连接         每隔       0       s         □       连接上后自动发送       每隔         ●       丁       正接上后自动发送         毎隔       0       ms         ●       ●       ●         が数       ●       ●         发送       58       ●         接收       44       ● | Image: And the set of 20 and the set of 20 and the | □   × · · · · · · · · · · · · · · · · · ·                                                                                                    |
|                                                                                                    |                                                                                                    | Ø D€ ▼                                                                                                    |
|                                                                                                    | 发送速度 就绪 Serial: COM1 10, 30 18行, 58列 VT100                                                                                                    | 大写数字。                                                                                                    |

备注:

- 1. 采用"SecureCRT"串口工具,COM 口连接成功后,前面会有绿色" | "标志,如
- 2. 串口透传时,"SecureCRT"串口工具中输入的信息不会显示出来,直接透传到"TCPUCP 测试工具界面"的接收区。
- 3. 如果采用 "SecureCRT" 串口工具已输入 "+++" 进入命令模式,可在串口工具中输入 "AT+ENTM" 回车进入透传模式,或者直接 Reset 后也默认进入透传模式。
- 4. TCPUDP 测试工具中的目标 IP 地址请填入模块从无线路由器得到的 IP 地址,可通过"AT+WANN"查看。

4.3 测试案例三:

HF-LPB100 工作在 AP+STA 模式, STA 连接无线路由器, 手机连接 LPB

的 AP, 实现双 SOCKET 通信

# 注意: HF-LPB120 不支持 ATSTA 模式。请不要用 HF-LPB120 测试

# 此案例。

测试前请先参考测试案例一安装"SecureCRT"串口工具和 TCP/UPD 测试工具。

## 4.3.1 测试拓扑结构:

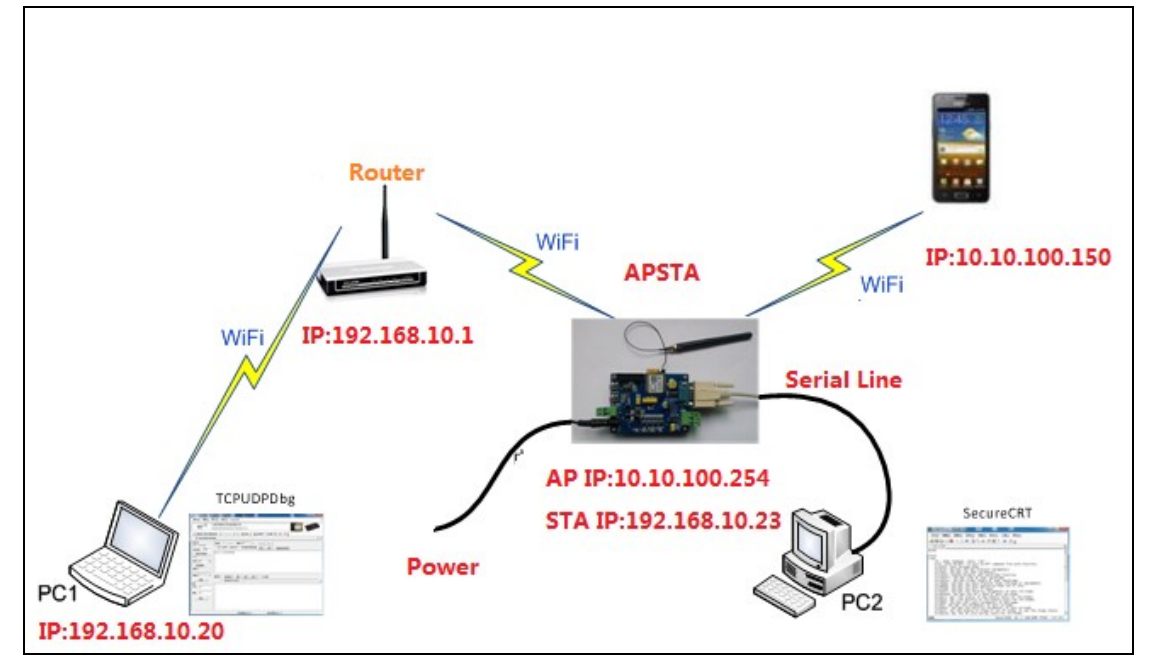

## 4.3.2 HF-LPB100 工作模式配置

首先,HF-LPB100 工作在 AP 模式下,用 PC1 通过无线连接上 HF-LPB100,在浏览器中 输入 http://10.10.100.254 回车, 同时会弹出对话框要求输入用户名和密码。 用户名和密码都是 admin

|                                   |                                                                                                    |                        | 23 | J |
|-----------------------------------|----------------------------------------------------------------------------------------------------|------------------------|----|---|
| 🔶 🔿 🏉 🏉 http://10                 | 10.100.254/ P - C × O 10.10.100.254 ×                                                                                                    | $\widehat{\mathbf{w}}$ | ☆戀 |   |
| Windows<br>位于 US<br>警告: 此<br>的基本社 | IO.100.234/////>      IO.10.100.254     X            ē全      X     X            ER LOGIN 的服务器 10.10.100.254 要求用户名和密码。      X            服务器要求以不安全的方式发送您的用户名和密码(没有安全连接      X            admin           admin | w                      | *  |   |
|                                   | ■ 记住我的凭据 确定 取消                                                                                                    |                        | -  |   |

第二,进入"模式设置"菜单,更改配置如下,在"模式选择"中选择"STA"模式, 点击"保存"。

|               | Select Mode |              |                        |  |
|---------------|-------------|--------------|------------------------|--|
| System        |             |              |                        |  |
| Work Mode     |             |              |                        |  |
| STA Setting   |             |              |                        |  |
| AP Setting    |             |              |                        |  |
| Other Setting |             | Select Mode: | AP+STA mode            |  |
| Account       |             |              | AP+STA mode<br>AP mode |  |
| Upgrade SW    |             |              | STA mode               |  |
| Restart       |             |              |                        |  |
| Restore       |             |              |                        |  |
|               |             |              |                        |  |
|               |             |              |                        |  |

第三,进入"STA 设置"菜单,点击"搜索"按钮。稍后弹出搜索到的 AP 列表,选择要连接的无线网络,点击"确定"并按提示输入无线路由器的无线密码,如下: (如果搜索 AP 时没有找到要连接的目标 AP,请再尝试"刷新"一下页面或将 HF-LPB100 模块放到离无线路由器较近的地方进行连接)

| 亥体信自          | 网络名称(SSID)<br>注意区分大小写 | HF-LPB     | 搜索 |
|---------------|-----------------------|------------|----|
| 赤坑市心          | 加密方式                  | Disable 💌  |    |
| 使以以直<br>STA沿罢 | 自动获得IP地址              | Enable 💌   |    |
| JINKE         | <br>IP地址              | 0. 0. 0. 0 |    |

|             | 请选择您当前使用的无约   | 浅网络               |      |         |
|-------------|---------------|-------------------|------|---------|
| 系统信息        | Site Survey   |                   |      |         |
|             | SSID          | BSSID             | RSSI | Channel |
| 模式设置        | 511512        | 14:E6:E4:89:BE:E  | 82   | 1       |
| STA设置       | 3A08          | 6C:E8:73:50:F3:98 | 6    | 1       |
|             | qq2248955517  | 0:3:7F:63:48:E    | 6    | 1       |
| AP设直        | O XTD         | EC:17:2F:15:31:2A | 80   | 4       |
| 其它设置        | o hi-fly      | 74:EA:3A:60:EE:48 | 90   | 6       |
| 化口答曲        | The HF-LPB    | AC:CF:23:FF:31:1  | 96   | 6       |
| 呱亏自垤        | ChinaNet-nAtw | 8C:E0:81:35:A9:FF | 42   | 6       |
| 软件升级        | ChinaNet-GTbY | 84:74:2A:57:6F:5E | 64   | 6       |
| <b> </b>    | HUALIMEI123   | 74:EA:3A:2F:2:7C  | 30   | 6       |
| <u>=</u> /口 | JHGPS         | D8:5D:4C:2D:F0:2A | 48   | 6       |
| 恢复          | YMD           | B8:55:10:3:DB:41  | 30   | 6       |

| 亥体信自                 | 网络名称(SSID)<br>注意区分大小写 | hi-fly              | 搜索                   |
|----------------------|-----------------------|---------------------|----------------------|
| <u>赤</u> 乳后芯<br>構式沿署 | 加密方式                  | WPA2PSK             |                      |
| 候式设置<br>STA设置        | 加密算法                  | AES                 |                      |
| AP设置                 | 密码                    | •••••••••<br>■ 显示密码 |                      |
| 其它设置                 | <br>自动获得IP地址          | Disable 💌           | 此处可设置静态              |
| 账号管理                 | IP地址                  | 192. 168. 1. 60     | IP                   |
| 软件 <u></u> 开级<br>重白  | <br>子网掩码              | 255. 255. 255. 0    | IP地址,子网掩<br>码、网关地址参考 |
| 里/D<br>恢复            | 网关地址                  | 192. 168. 1. 1      | 无线路由器的参数             |
| MAR .                | <br>DNS服务器地址          | 10. 10. 100. 254    |                      |
|                      |                       |                     | 保存                   |

作为 STA 连接无线路由器时,为了能够准确的找到 HF-LPB100 的 IP 地址,可以手动设置静态 IP。

第四,串口及网络参数设置。

如无特殊需求,可采用默认设置进行测试。

|       | 串口参数设置              |            |
|-------|---------------------|------------|
| 系统信息  |                     | 115200     |
| 模式设置  | 数据位<br>             | 8          |
| STA设置 | 校验位                 | None       |
| AP设置  |                     | 1          |
| 其它设置  | CTSRTS              | Disable    |
| 账号管理  |                     | 保存         |
| 软件升级  |                     |            |
| 重启    | <b>网络参数设置</b><br>协议 | TCP-Server |
| 恢复    |                     | 8899       |
|       |                     | 10.10.254  |
|       |                     | 300        |

通过串口发送 "AT+SOCKB=UDP,9000,10.10.100.150" 使能 Socket B 通道, SOCKB 工作在 UDP 协议下收发端口号都是 9000,目标 IP 地址:10.10.100.150

| Serial-COM2 - SecureCRT                              |
|------------------------------------------------------|
| File Edit View Options Transfer Script<br>Tools Help |
| 11 X G 11 X   Pr C Q   G F G 6   C                   |
| Serial-COM2                                          |
| AT+SOCKB=UDP,9000,10.10.100.150<br>+ok               |
|                                                      |
| Ready Serial: COM2 4, 1 10 Row                       |

如果需要跟设备的串口直接连接,需要设置匹配的串口参数;跟服务器连接,需要设 置匹配的网络参数。

第五,所有参数设置完成后,进入"重启"菜单,点击"确认"按钮,等待模块重启。

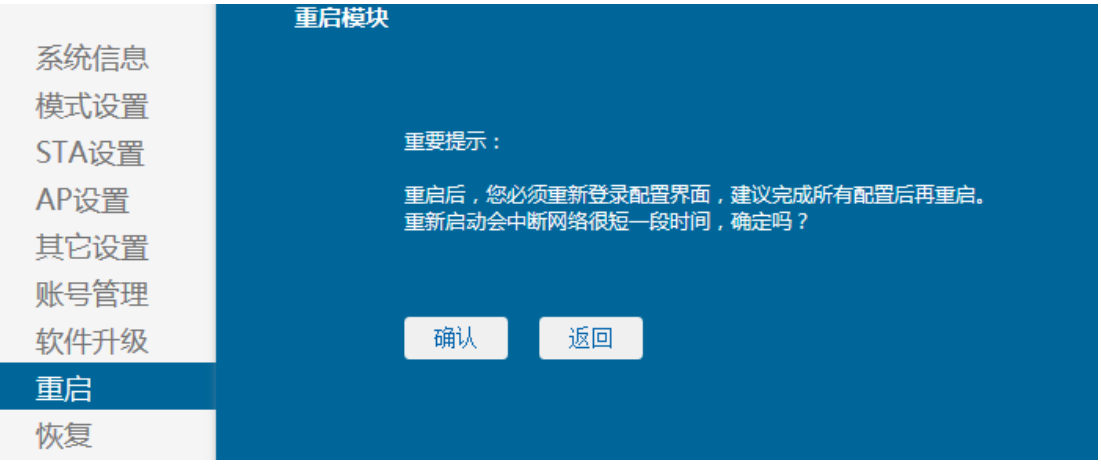

重启完成后,看到"Link"LED亮起后,说明模块已经连接到无线路由器。

## 4.3.3 PC2 串口配置及查询

查看 HF-LPB100 连接路由器的 IP 地址,该地址可静态设置,也可以自动从路由器获取。

(1) 静态设置: 在"STA 设置"中,将"自动获得 IP 地址"Disable,就可手动设置相应的 IP 地址。

(2) 自动获取 IP 地址: PC2 通过串口连接上 HF-LPB100 , 进入命令模式, 输入 "AT+WANN"

命令,返回值就是 HF-LPB100 从无线路由器得到的 IP,

如 "+ok=DHCP,192.168.10.23,255.255.255.0,192.168.10.1",则 HF-LPB100 的得到的 IP 为 "192.168.10.23",请记下这个 IP 地址。

再输入"AT+ENTM"命令进入透传模式。

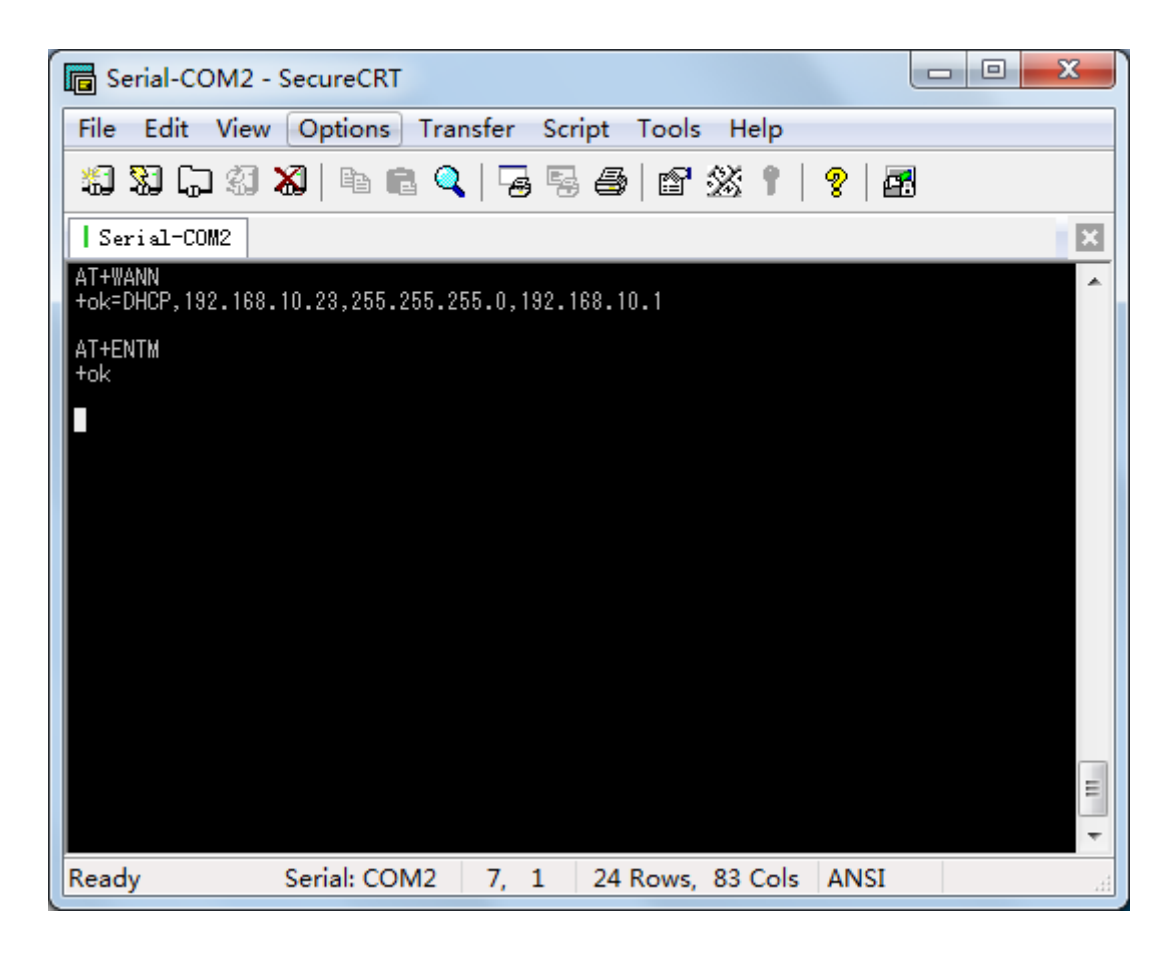

## 4.3.4 手机配置

在手机上安装无线调试助手 APP, 手机连接上模块 AP 后, 打开工具, 创建一个 UDP 连接, 具体设置如下:

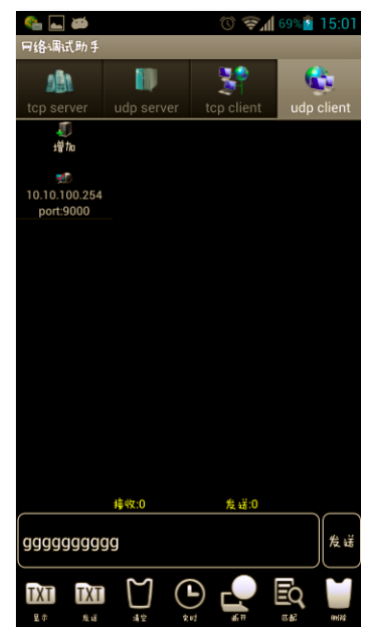

#### 4.3.5 TCPUDP 测试工具配置

PC1 通过无线连接上"无线路由器",打开 TCPUDP 测试工具,创建一个 TCP 连接,具体设置如下:

点击"创建连接"类型选择"TCP",目标 IP:192.168.10.23(此例是采用自动获取 IP)端口: 8899。

## 4.3.6 数据透传

TCPUDP 测试工具创建连接完成后,点击"连接"按钮,在发送区里面输入要发送的数据,如"Hi-flying HF-LPB100 Test 0123abc"。在 COM 连接情况下,即可进行数据传输测试,如下图所示,在 TCPUCP 测试工具界面上点击"发送",已编辑好的数据就可以直接透传到 COM 口,同时,在 COM 口工具上输入内容,即可直接透传到 TCPUCP 测试工具界面的接收 区,如"hi-flying HF-A11 test"。

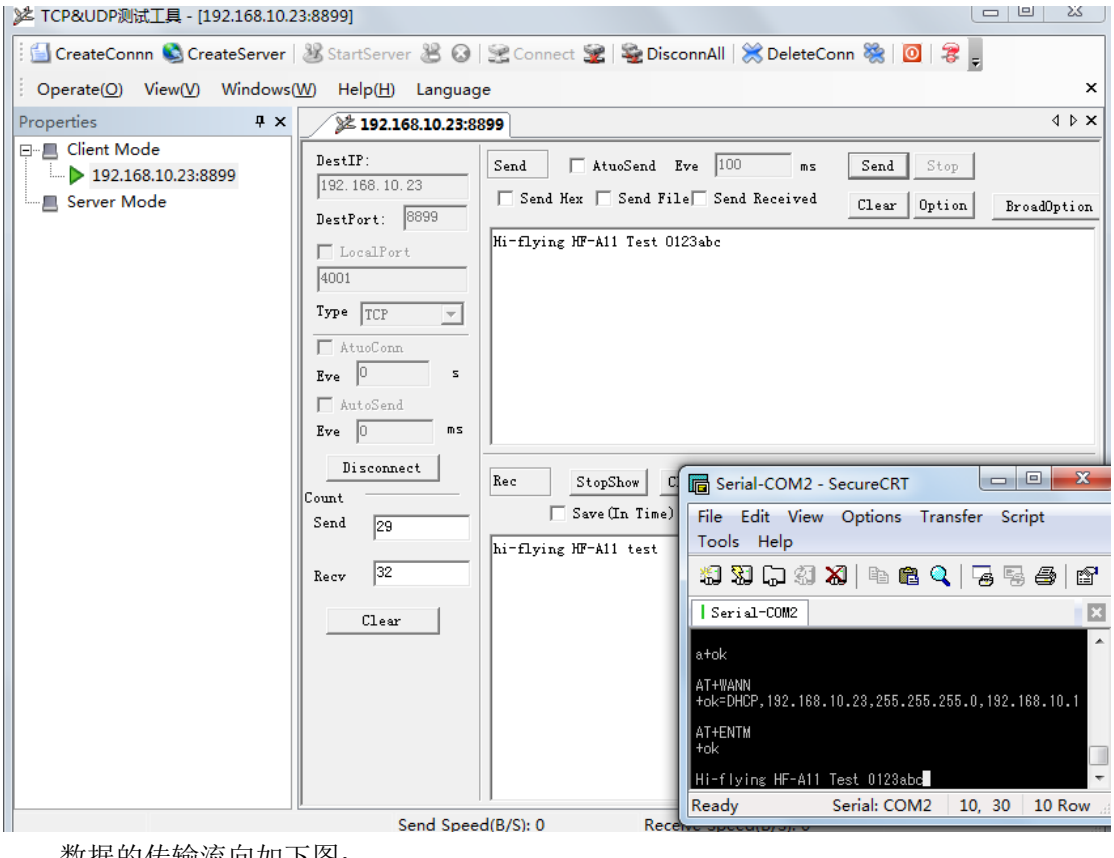

数据的传输流向如下图:

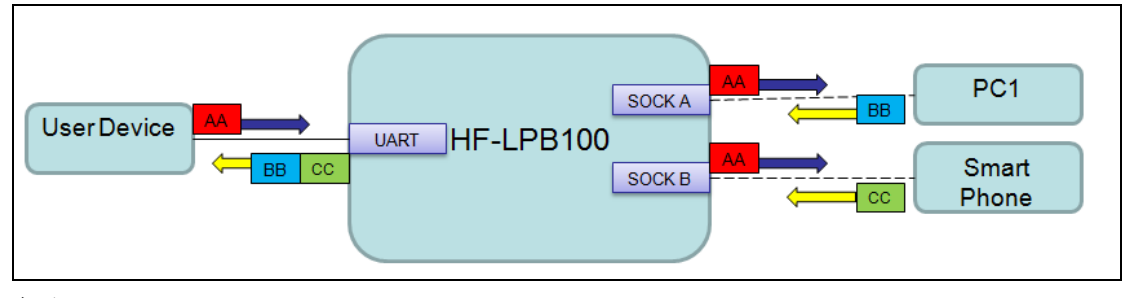

备注:

- 1. 采用"SecureCRT"串口工具,COM 口连接成功后,前面会有绿色" | "标志,如
- 2. 串口透传时,"SecureCRT"串口工具中输入的信息不会显示出来,直接透传到"TCPUCP 测试工具界面"的接收区。
- 3. 如果采用 "SecureCRT" 串口工具已输入 "+++" 进入命令模式,可在串口工具中输入 "AT+ENTM" 回车进入透传模式,或者直接 Reset 后也默认进入透传模式。

- 4. TCPUDP 测试工具中的目标 IP 地址请填入模块从无线路由器得到的 IP 地址,可通过"AT+WANN"查看。
- 5. 当模块工作在 APSTA 模式下,模块的 AP 只允许一个 STA 设备接入。

© Copyright High-Flying, May, 2011

The information disclosed herein is proprietary to High-Flying and is not to be used by or disclosed to unauthorized persons without the written consent of High-Flying. The recipient of this document shall respect the security status of the information.

The master of this document is stored on an electronic database and is "write-protected" and may be altered only by authorized persons at High-Flying. Viewing of the master document electronically on electronic database ensures access to the current issue. Any other copies must be regarded as uncontrolled copies.